### momit

21.4°

### momit Smart Thermostat

Guía de usuario

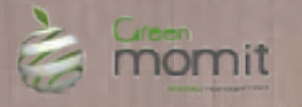

### Índice

#### Menú principal

| 1. Inicio                      | 16   |
|--------------------------------|------|
| 2. Menú principal              | 16   |
| a. Subir/bajar temperatura     | 17   |
| b. Uso                         | ——17 |
| c. Calendario                  | 18   |
| c.1 Programación               | 18   |
| c.2 Vacaciones                 | 19   |
| d. Configuración               | 19   |
| d.1 Configuración general      | 20   |
| d.2 Parámetros                 | 20   |
| d.2.1 Temperatura de seguridad | 21   |
| d.2.2 Calibración              | 21   |
| d.2.3 Histéresis               | 21   |
| d.3 Avanzadas                  | 22   |
| d.3.1 Smart                    | 22   |
| d.3.2 Presence                 | 22   |
| d.3.3 Ambient                  | 22   |
| d.3.4 Standby                  | 22   |
| d.4 Técnica                    | 23   |
| d.4.1 Información técnica      | 23   |
| d.4.2 Última conexión          | 23   |
| d.4.3 Red                      | 24   |
| d.4.4 MAC                      | 24   |
| d.4.5 Reset                    | 24   |
| 3. Requisitos mínimos          | 25   |

#### Primera conexión

| 1. Bienvenida a momitST   | 4  |
|---------------------------|----|
| 2. Idioma                 | 4  |
| 3. Cargando               | 5  |
| 4. Condiciones de usuario | 5  |
| 5. País                   | 6  |
| 6. Código postal          | 6  |
| 7. Fecha/hora             | 7  |
| 8. Unidad de medida       | 7  |
| 9. Cuenta de usuario      | 8  |
| 10. Email                 | 8  |
| 11. Contraseña de usuario | 9  |
| 12. Redes detectadas      | 9  |
| 13. Nombre de red         | 10 |
| 14. DHCP IP - IP Fija     | 10 |
| 15. Introducir contraseña | 11 |
| 16. Comprobar conexión    | 11 |
| 17. Diseños momit         | 13 |

# Primera conexión

En la primera conexión de su momit Smart Thermostat aparecerán una serie de pantallas desde las que se llevará a cabo la configuración inicial del dispositivo.

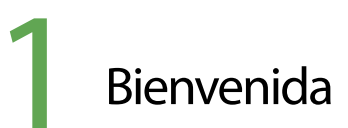

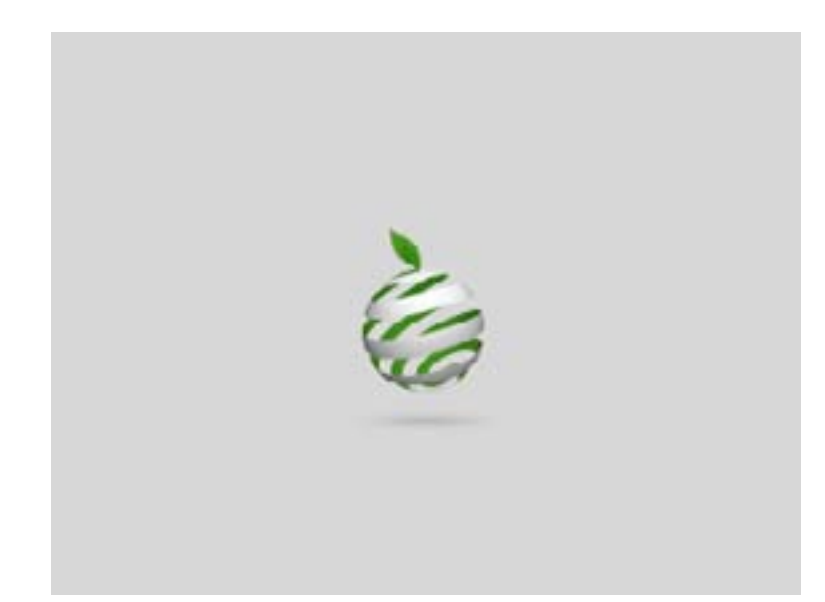

Bienvenido a momit Smart Thermostat, termostato WIFI inteligente.

### <u>Idioma</u>

| 5      |           |        |
|--------|-----------|--------|
|        | ldioma    |        |
|        | Deutsch   |        |
|        | English   |        |
|        | Español   |        |
|        | Français  |        |
|        | Italiano  |        |
|        | Portugués |        |
| borrar |           | acepto |

Comience seleccionando el idioma deseado, es un campo obligatorio para poder avanzar al siguiente paso.

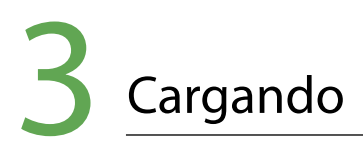

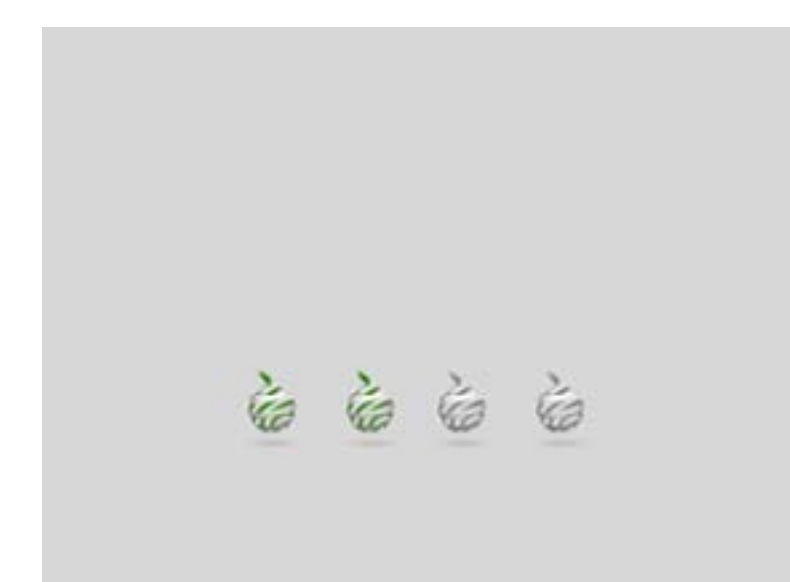

En este momento empezará a configurarse la interfaz, proceso que durará un máximo de 3 minutos.

### **4** <u>Condiciones de usuario</u>

### 

#### Condiciones de Usuario

Al pulsar aceptar usted está declarando su conformidad con las condiciones de usuario que implica el empleo de momit Smart Thermostat. Antes de proseguir puede consultarlas en ww.greenmomit.com

aceptar

5

Las condiciones de usuario pueden ser consultadas en nuestra página web www.greenmomit.com

Han de aceptarse para poder proseguir.

no aceptar

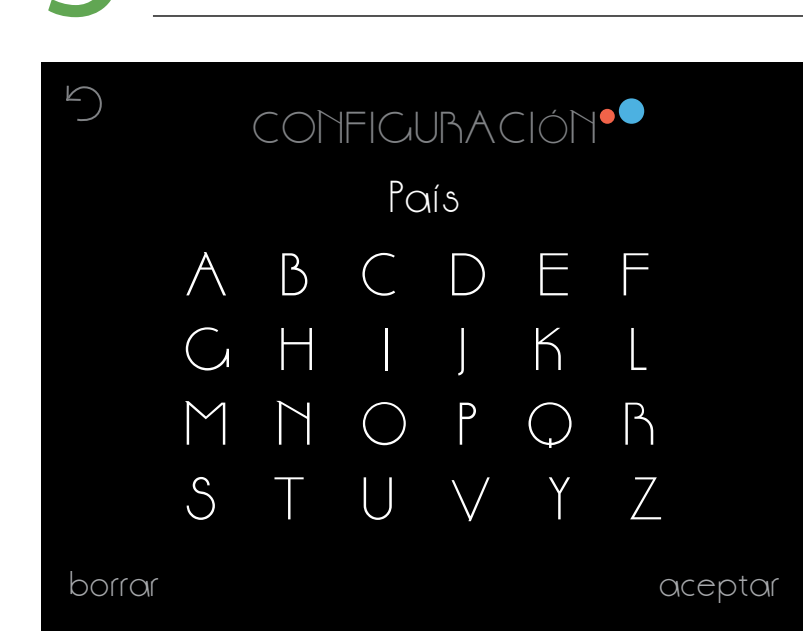

Para poder llevar a cabo un estudio correcto del consumo se ha de seleccionar un país de destino.

### 6 Códicgo postal

País

| $\bigcirc$ | CONFIGURACIÓN       | • •            |
|------------|---------------------|----------------|
|            | Código Postal       |                |
|            |                     |                |
| ^          | qwertyui<br>asdfghj | op<br>k I ñ    |
| ſ          | zxcvbn              | $m \leftarrow$ |
| 9123       | espacio             | • HECHO        |

6

Seleccionando el código postal se podrá crear información más detallada de la situación ambiente y así realizar un estudio del consumo de energía en cada zona geográfica. Fecha/hora

| $\mathcal{L}$ |   |   |            |     | •   |   |   |   |            |
|---------------|---|---|------------|-----|-----|---|---|---|------------|
|               |   |   | Fecha/Hora |     |     |   |   |   |            |
| DD/MN         | 1 |   | D          | D/r | 1M/ |   | \ |   | MM/DD      |
|               | ſ |   |            |     |     | 1 |   |   | pm         |
| 1             | 2 | S | 4          | 5   | 6   | 7 | 8 | 9 | $\bigcirc$ |
| borrar        |   |   |            |     |     |   |   |   | aceptar    |

Seleccione la fecha y hora actuales para poder comenzar con la programación del termostato.

momit Smart Thermostat actualizará la hora de forma automática en los momentos en que corresponda.

### B Unidad de medida

| 5      |       |         |
|--------|-------|---------|
|        | o⊨∕o⊂ |         |
|        | ۰F    |         |
|        | oC    |         |
|        |       |         |
| borrar |       | aceptar |

Elija la unidad de medida de la temperatura que desee.

## 9 Cuenta de usuario

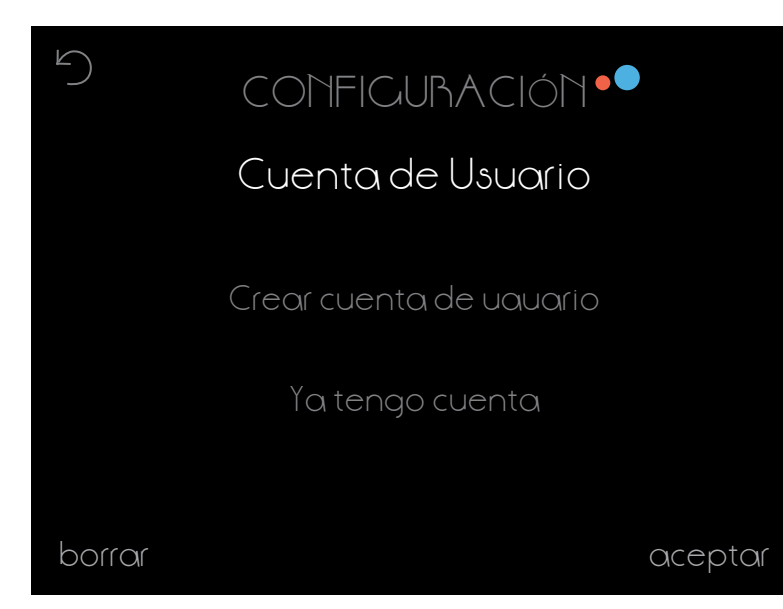

En el caso de haber creado anteriormente una cuenta, debe seleccionar el campo correspondiente. Si por el contrario, aún no lo ha hecho, pulse crear cuenta y siga los pasos que se indican en la pantalla.

# 10 Email

| 5         | CONFIGURACI          | ÓN••             |
|-----------|----------------------|------------------|
|           | E-mail               |                  |
|           |                      |                  |
| o<br>A    | wertyu<br>sdfgh      | j k l ñ          |
| 行<br>?123 | Z X C V b<br>espacio | n m ←<br>• HECHO |

Introduzca el mail con el que quiere acceder a su momit Smart Thermostat.

## **1 1 Contraseña de usuario**

5

borrar

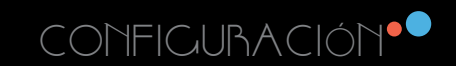

Contraseña de Usuario

Por favor, introduzca su contraseña de usuario

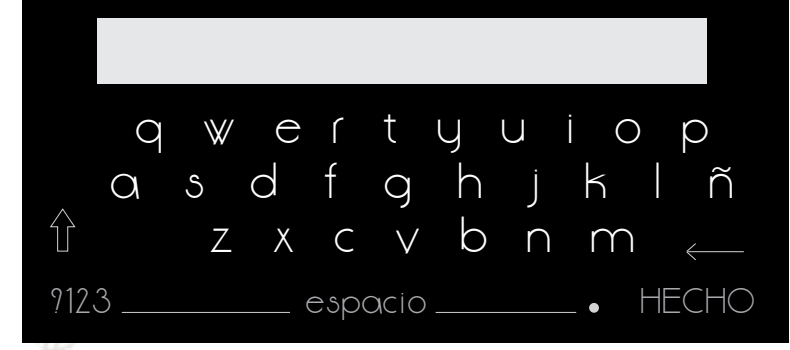

Cree una contraseña personal para poder controlar su termostato. Ha de tener como mínimo 6 caracteres.

# 2 Redes detectadas

Redes Detectadas-SSID

Red 1 Red 2 Red 3

Introducción manual de red ₩iFi

acaptar

9

En la pantalla aparecerán las redes a las que se puede conectar el dispositivo. También podrá introducir el nombre de la red de forma manual.

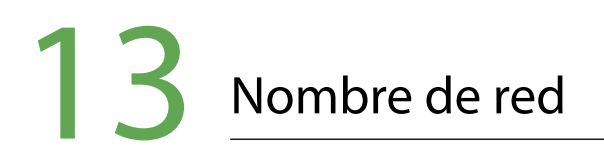

| 5   |                    |
|-----|--------------------|
|     | Red                |
|     | Nombre de red Wihi |
|     |                    |
|     | qwertyuiop         |
|     | asdfghjklñ         |
| Ŷ   | z x c v b n m 🔶    |
| 912 | 3 espacio • HECHO  |

Introducir el nombre de la wifi a la que se desea conectar.

# 14 DHCP IP - IP Fija

| 5      |         |         |
|--------|---------|---------|
|        |         |         |
|        | DHCP IP |         |
|        | IP Fija |         |
|        |         |         |
|        |         |         |
| borrar |         | acaptar |

Seleccionando DHCP IP se asignará una IP dinámica al termostato. Ha de introducir la contraseña de la red WiFi seleccionada.

En caso de querer asignar una IP fija ha de seleccionar esa opción. Introduzca a continuación el Gateway, la IP que se quiere asignar al termostato y la máscara de red.

# **15** Introducir contraseña

| 5        |                   |
|----------|-------------------|
|          | Red               |
|          | Contraseña        |
|          |                   |
|          | qwertyuiop        |
| $\wedge$ | asdfghjklñ        |
| ſſ       | zxcvbnm <         |
| 912      | 3 espacio • HECHO |

Introducir la contraseña de red WiFi.

Transcurridos los 3 minutos de configuración se mostrará el resultado del proceso de conexión y alta de usuario. En caso de éxito, recibirá un correo en su cuenta registrada para validar su usuario. Una vez validado, en menos de 2 minutos, podrá acceder a la aplicación para terminar de configurar los datos de su cuenta y manejar remotamente su momit Smart Thermostat.

# 16 Comprobar Conexión

| 5                                | TÉCHICA●● |  |
|----------------------------------|-----------|--|
|                                  |           |  |
| LAM                              | OK        |  |
| $\mathbb{W}\mathbb{W}\mathbb{W}$ | OK        |  |
| momit serve                      | r OK      |  |
|                                  |           |  |
|                                  | acaptar   |  |

En esta pantalla obtenemos la confirmación de que el proceso de conexión a internet y alta de usuario se ha realizado de forma correcta.

# 16 Comprobar Conexión

| 5                                | TÉCHICA • |       |
|----------------------------------|-----------|-------|
| LAN                              |           | OK    |
| $\mathbb{V}\mathbb{V}\mathbb{V}$ |           | OK    |
| momit serv                       | 'er       | ERBOR |
|                                  |           |       |
|                                  | acaptar   |       |

En el caso de que en la pantalla se presente la situación que aparece en la imagen, el termostato no habrá sido capaz de conectarse con el servidor. Si tras 30 segundos no pasa a estado "OK", deberá reintentar la conexión WiFi.

| 5 TÉCHICA ••          |                    |  |  |  |  |
|-----------------------|--------------------|--|--|--|--|
|                       | Check SSID and Pom |  |  |  |  |
| w w w<br>momit server | ERROR              |  |  |  |  |
| acaptar               |                    |  |  |  |  |

En este caso, habrá que comprobar si la configuración de la WiFi es correcta.

12

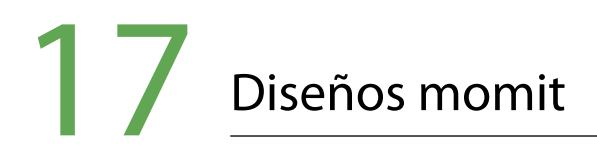

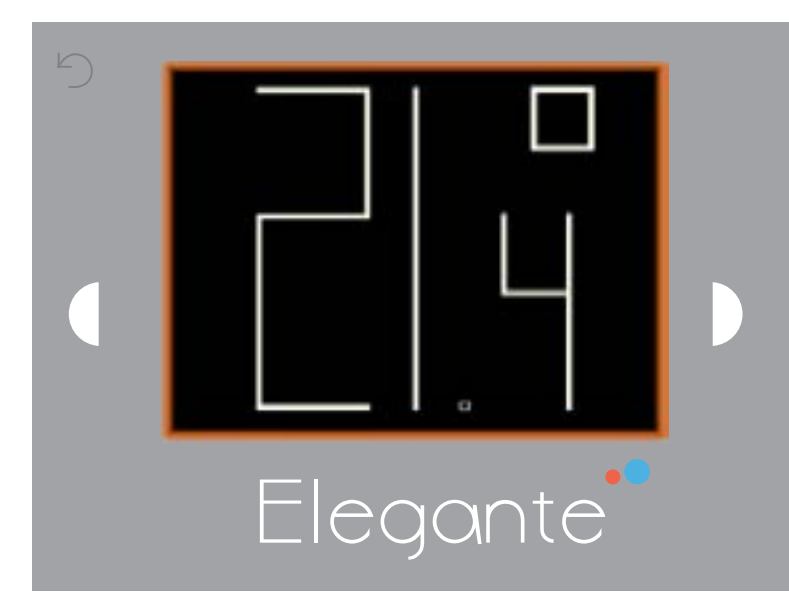

Mediante los botones laterales podrá avanzar en los diseños y seleccionar el que desee pulsando en el centro de la pantalla.

6 modos de visualización:

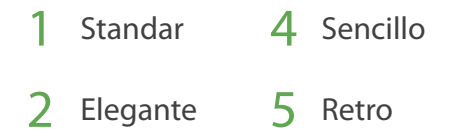

3 Maya

6 Minimalista

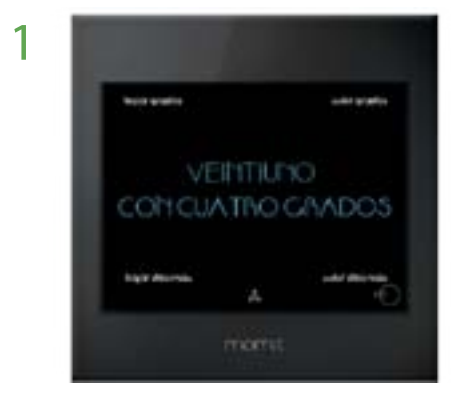

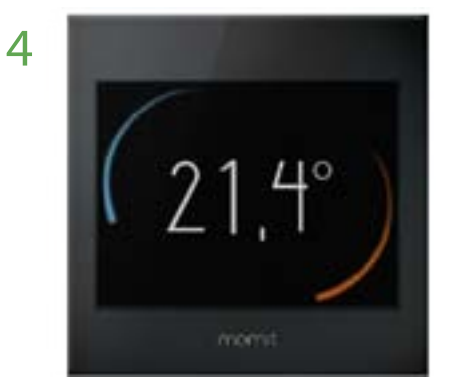

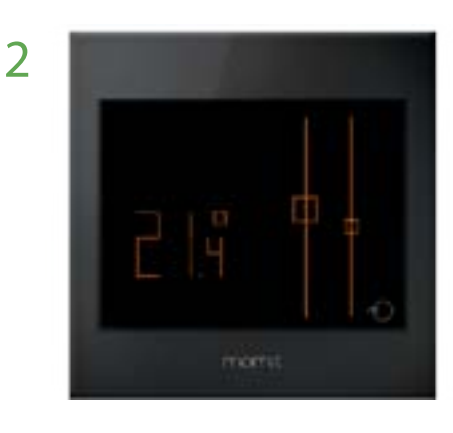

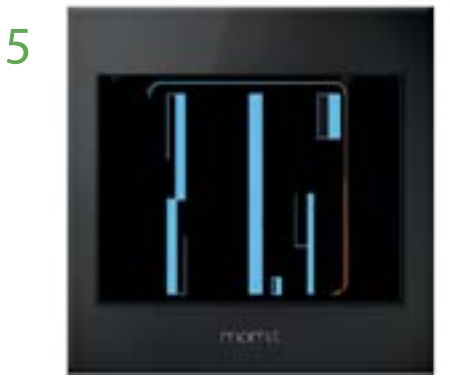

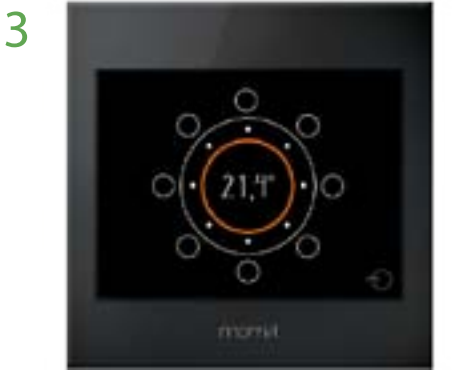

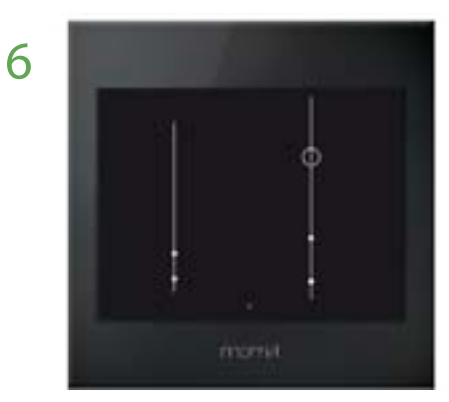

# 17 Diseños momit

Inetrpretación de temperatura

#### MAYA

Las decenas y las unidades están reflejadas abajo a la izquierda. Las decenas vienen representadas por círculos huecos, mientras las unidades se representan con los círculos macizos.

Decenas Unidades Decimales

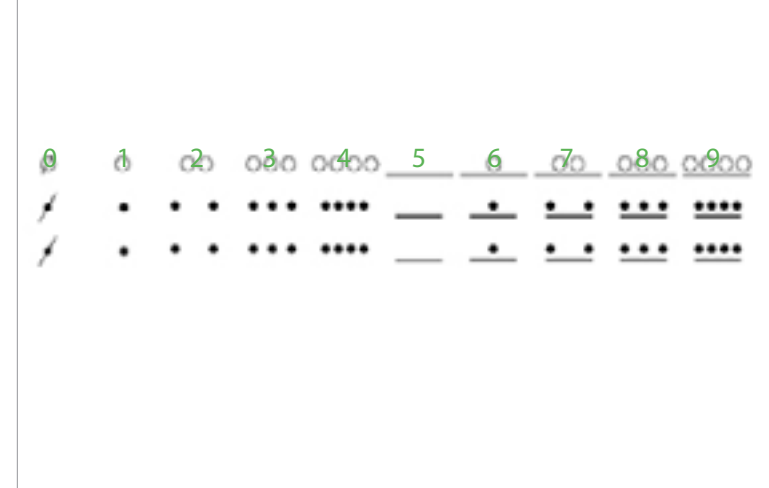

#### MINIMALISTA

rresponde al número 5.

En este caso se presentan 3 barras, la del medio corresponde a las unidades (la más alta), la de la izquierda son las decenas y a la derecha las décimas (con menor tamaño). Los puntos macizos representan cada unidad y el punto hueco coDecenas

5 6 7 8 9

2 3 4

0 1

# Menú principal

Cuando se haya realizado la configuración inicial en la primera conexión de momit Smart Thermostat, las posteriores veces que se inicie el dispositivo aparecerá directamente el menú principal.

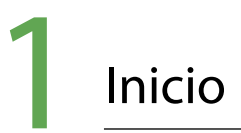

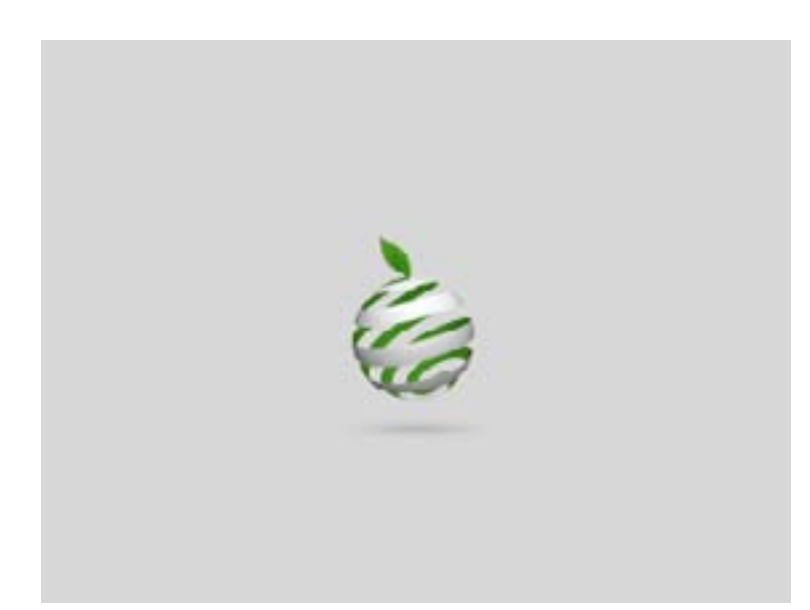

Bienvenido a momit Smart Thermostat, termostato WIFI inteligente.

### 2 Menu principal

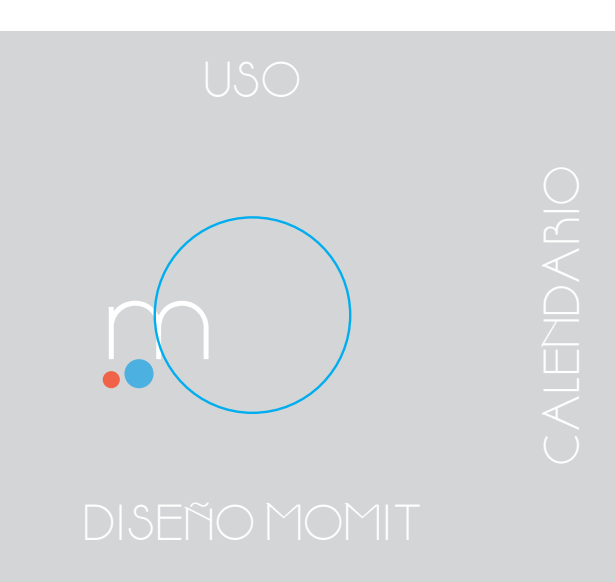

En el menú principal se encuentran las siguientes opciones:

a. SUBIR/BAJAR TEMPERATURA - Esta opción aparecerá dando un solo toque a la pantalla.

- b. USO
- c. CALENDARIO
- d. CONFIGURACIÓN
- e. DISEÑO MOMIT

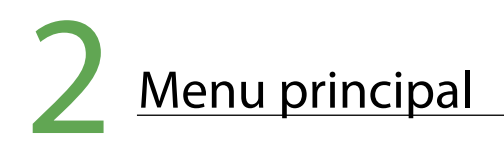

#### a. SUBIR/BAJAR TEMPERATURA

Con tan solo un toque en la pantalla, aparecerán los símbolos "+" y "-".

Con ellos usted podrá elegir la temperatura deseada, una vez seleccionada pulse OK.

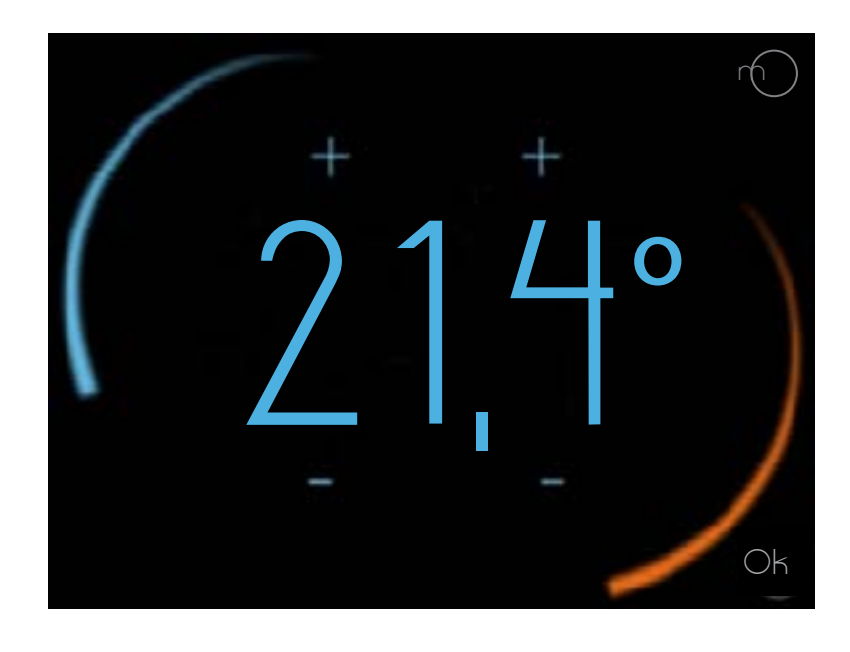

b. USO

Permite seleccionar el funcionamiento en calefacción, A/C o apagado.

| 5 CONFIGURACI       | ÓN <sup>OO</sup> IÒ |  |  |  |
|---------------------|---------------------|--|--|--|
| Uso                 |                     |  |  |  |
| lQué desea activar? |                     |  |  |  |
| Calefacción         |                     |  |  |  |
| A/C                 |                     |  |  |  |
| Apagado             |                     |  |  |  |
|                     |                     |  |  |  |
| borrar              | acaptar             |  |  |  |

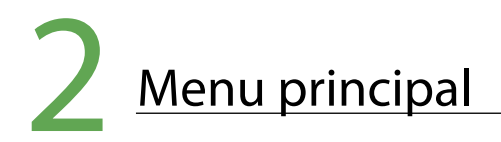

#### c. CALENDARIO

En este apartado se muestra la programación del calendario. El color rojo indica calefacción, el azul, A/C.

En la parte superior se encuentran las horas y a la izquierda los días.

Dentro de Calendario se encuentran dos opciones:

c.1 PROGRAMACIÓN

c.2 VACACIONES

#### c.1 PROGRAMACIÓN

Para programar el calendario, se selecciona la temperatura, la hora de inicio y la hora de fin. Seguidamente se replica en los días que se desee.

Una vez configurado, pulse aceptar. En la pantalla anterior se podrá ver la nueva configuración.

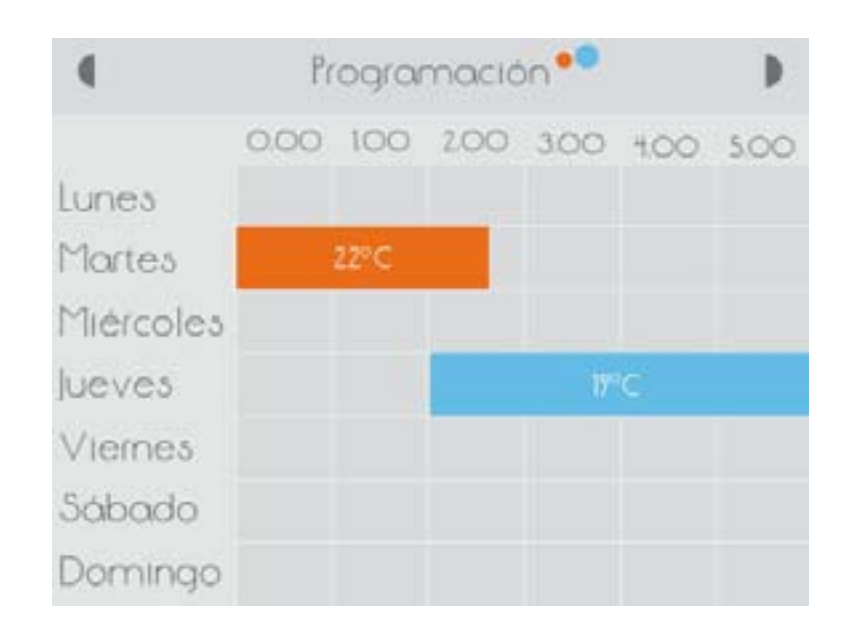

| 5<br>Pro                | ogían  | naciór |     |         |  |
|-------------------------|--------|--------|-----|---------|--|
| Temperatura             |        |        |     |         |  |
| Hora inicio<br>Hora fin |        |        |     |         |  |
| Replicar en             |        |        |     |         |  |
| Lun Mar Mi              | er Jue | Vier   | Sab | Dom     |  |
| borrar                  |        |        |     | acaptar |  |

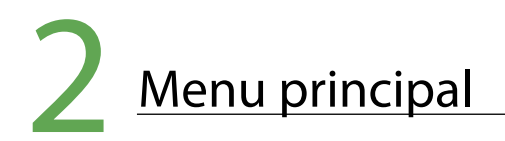

#### c.2 VACACIONES

Cuando se configura un período de vacaciones, momit Smart Thermostat apagará los sistemas de climatización hasta el día de vuelta.

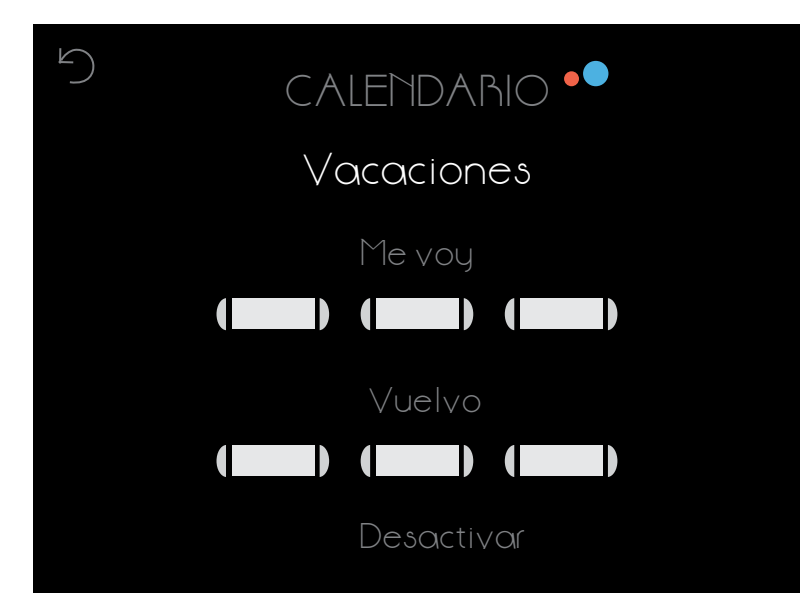

#### d. CONFIGURACIÓN

- d.1 CONFIGURACIÓN GENERAL
- d.2 PARÁMETROS
- d.3 AVANZADA
- d.4 TÉCNICA

| CONFIGURACIÓN 🎴 |
|-----------------|
| √General        |
| ✓ Parámetros    |
| √Avanzada       |
| √Técnica        |
|                 |

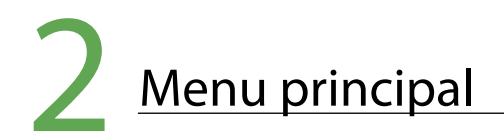

#### d.1 CONFIGURACIÓN GENERAL

Permite acceder a:

- Idioma
- País
- Código postal
- Fecha/hora
- Email

### CONFIGURACIÓN GENERAL VIdioma VPaís VCódigo Postal

√Fecha/Hora

 $\vee$  E-Mail

#### d.2 PARÁMETROS

d.2.1 Temperatura de seguridad

d.2.2 Calibración

d.2.3. F° / C°

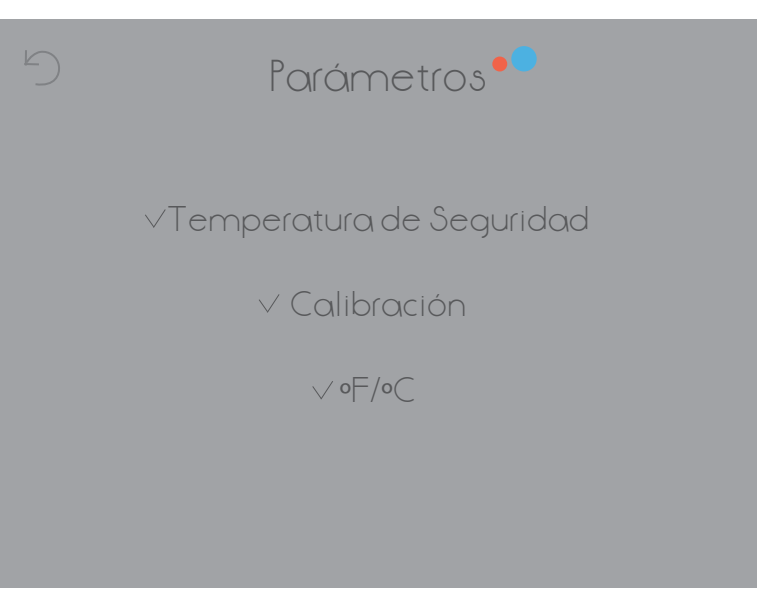

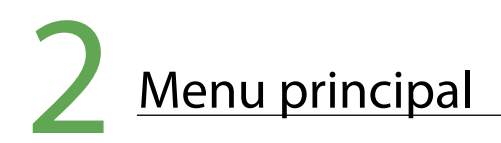

#### d.2 PARÁMETROS

#### d.2.1 Temperatura de seguridad

En estado calor la temperatura está comprendida entre 8° y 30° y en estado frío, entre 15° y 40°. Si llega a ser superior o inferior a estos rangos, el termostato entrará en modo de seguridad abriendo o cerrando el relé para evitar daños en los sistemas. Este modo se pondrá en marcha siempre que sea necesario.

#### d.2.2 Calibración

A consecuencia de perturbaciones, tales como fuentes de calor externas, es posible que se produzcan variaciones en la medición de la temperatura. Con esta opción podremos calibrar el termostato para contrarrestar este efecto.

La calibración podrá ser configurada entre -9,9° y 9,9°.

#### d.2.3 Histéresis

Este término se refiere a la diferencia existente entre la temperatura actual (ambiente) y la fijada como objetivo (temperatura momit), para que se enciendan o apaguen los sistemas de climatización. Es el margen asignado a la temperatura momit para que la caldera empiece o deje de actuar.

Por ejemplo, si tenemos una histéresis de 0,5° y la temperatura momit que se ha fijado es de 21,5°, la caldera estará encendida hasta llegar a 22° (debido a la histéresis la caldera actuará hasta que alcance 0,5° más que la temperatura objetivo). En este momento se apagará. Cuando la temperatura baje a 21° (0,5° menos que la temperatura objetivo), la caldera volverá a encenderse para alcanzar de nuevo la temperatura deseada (21,5°).

La histéresis podrá ser configurada entre 0,3° y 1,9°.

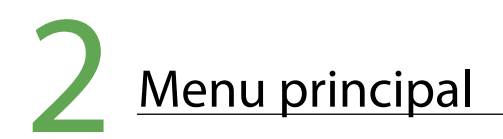

#### d.3 AVANZADA

Permite activar/desactivar los modos:

d.3.1 Smart

d.3.2 Presence

d.3.3 Ambient

d.3.4 Standby

| 5      | AVANZADAS   | ••      |
|--------|-------------|---------|
|        | Modos momit |         |
|        | Smart       |         |
|        | Presence    |         |
|        | Ambient     |         |
|        | Standby     |         |
|        |             |         |
| borrar |             | acaptar |

#### d.3.1 Smart

El modo Smart aprende de modo automático las rutinas de uso, autoconfigurándose en base a esos datos. Este modo actuará después de haber realizado 3 modificaciones manuales en un tramo de calendario activo. Por ejemplo, si ponemos 3 lunes seguidos la temperatura a 21,5° a las 19:00h, cuando a esa hora estaba actuando un tramo de calendario, éste se verá afectado con la nueva modificación y el termostato se autoconfigurará por sí solo todos los lunes a la misma hora.

#### d.3.2 Presence

El modo Presence actúa apagando los sistemas de climatización cuando no se detecta a nadie en casa tras un período de tiempo previamente definido.

#### d.3.3 Ambient

Ante cambios en la intensidad lumínica (por ejemplo, en períodos nocturnos), el modo Ambient apagará los sistemas de climatización.

#### d.3.4 Standby

Tras 1 minutos sin actividad en el termostato, el modo Standby apagará la pantalla entrando en modo de bajo consumo de energía.

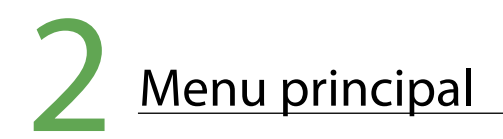

#### d.4 TÉCNICA

Permite acceder a:

- d.4.1 Información técnica
- d.4.2 Última conexión
- d.4.3 Red
- d.4.4 Mac
- d.4.5 Reset

### CONFIGURACIÓN TÉCNICA

- ✓ Información Técnica
  - √ Última Conexión

√ Rec

√ Mac

∨ Reset

#### d.4.1 Información técnica

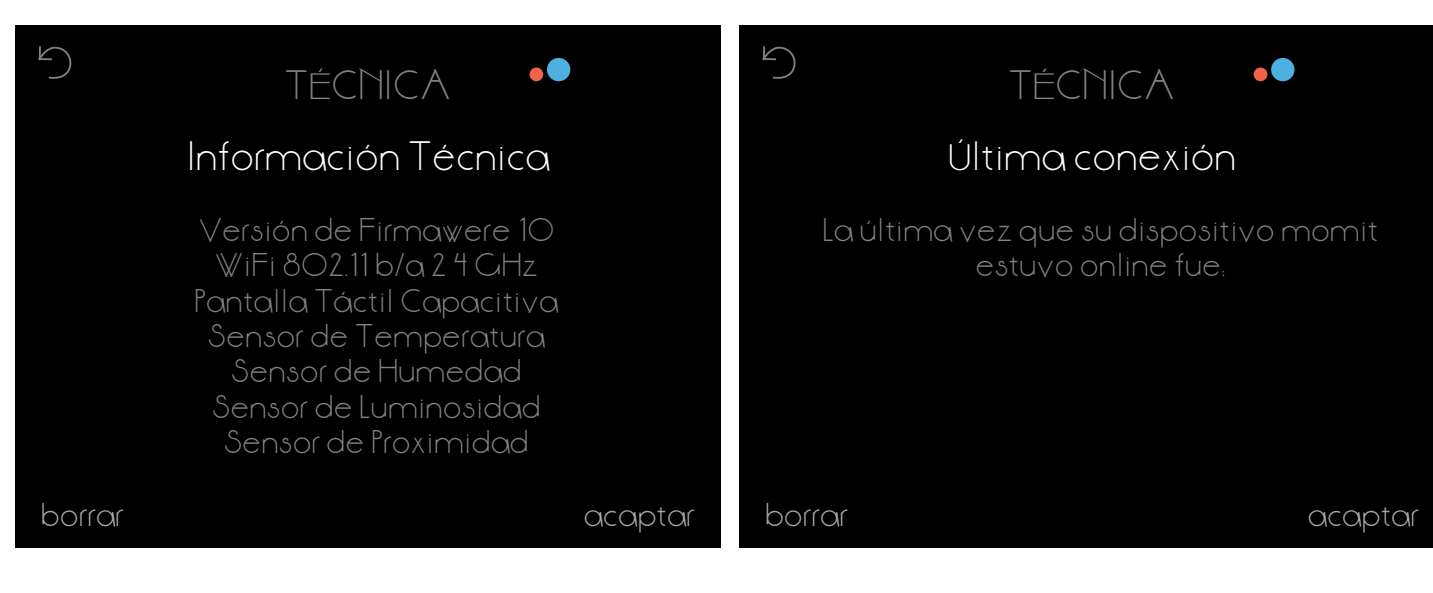

d.4.2 Última conexión

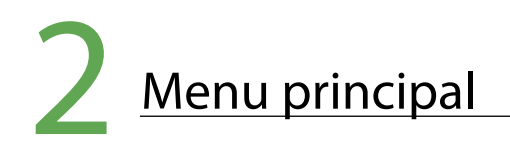

#### d.4.3 Red

d.4.4 MAC

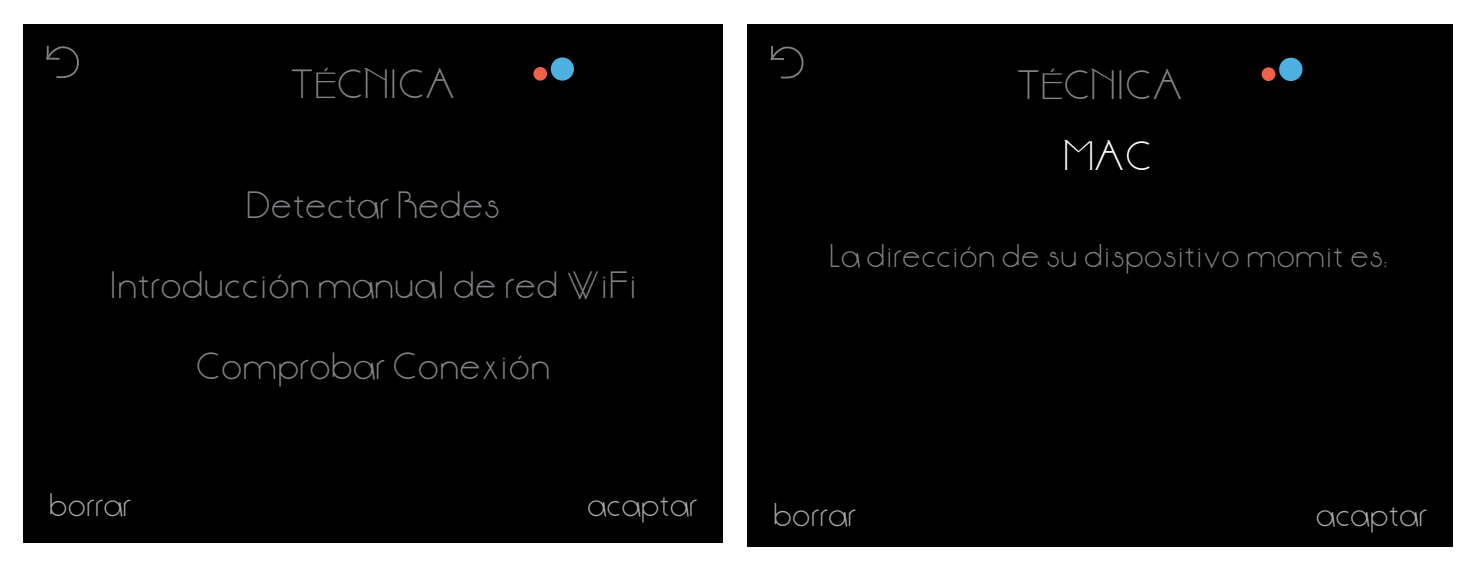

#### d.4.5 Reset

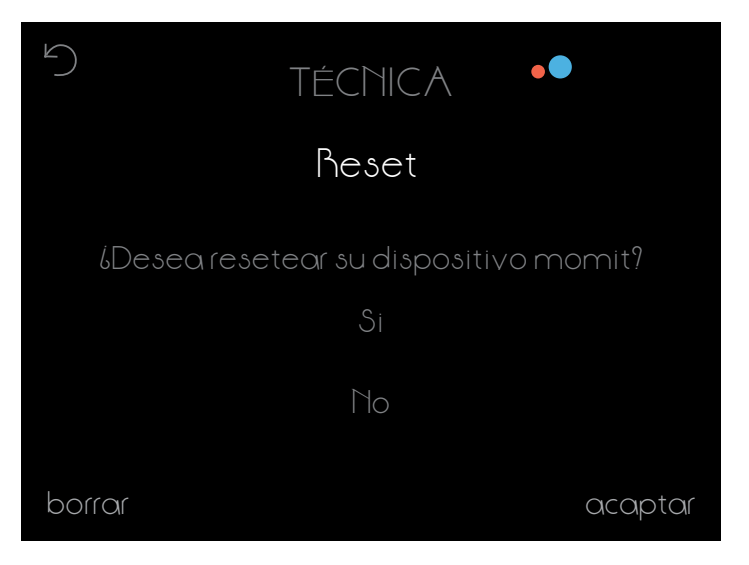

### **REQUISITOS MÍNIMOS**

momit Smart Thermostat permite controlar sistemas de calefacción y aire acondicionado mediante relés libres de potencial para instalación simple a dos hilos. Los sistemas a manejar no deben superar en su circuito de control los valores máximos de operación de los relés del termostato, descritos a continuación:

- Relés capaces de operar a 5A con carga resistiva y 2A con carga inductiva como máximo.
- Capacidad de conmutación hasta 30VDC (corriente continua) ó 250VAC (corriente alterna) como máximo.

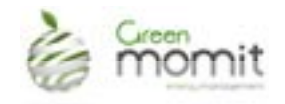

www.greenmomit.com